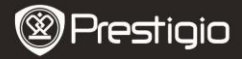

КРАТКО РЪКОВОДСТВО Prestigio Nobile PER3172

## Първи стъпки

# 1. Съдържание на пакета

- 1. Четец на еКниги
- 3. USB кабел
- 5. Гаранционна карта

- 2. Захранващ адаптер
- 4. Кратко ръководство
- 6. Калъф за носене

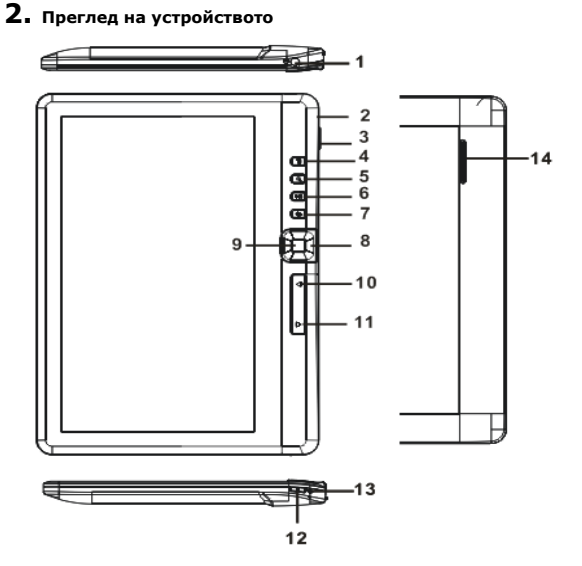

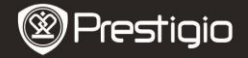

КРАТКО РЪКОВОДСТВО Prestigio Nobile PFR3172

| 1  | Вход за слушалки   | За свързване на слушалки                    |
|----|--------------------|---------------------------------------------|
| 2  | Micro USB порт     | За трансфер на данни и аварийно зареждане   |
| 3  | Слот microSD карта | Гнездо за поставяне на microSD карта        |
| 4  | Бутон Меню         | Натиснете, за да изведете меню с опции      |
| 5  | Бутон Zoom         | Размер на шрифта / увеличаване/намаляване   |
| 6  | Бутон Възпр/Пауза  | Влизане в меню за пускане на музика         |
| 7  | Бутон Назад        | Натиснете веднъж за връщане в предишното    |
|    |                    | меню, натиснете и задръжте за Начален екран |
| 8  | Навигац.бутони     | За преместване на курсора                   |
| 9  | Бутон OK/Enter     | Потвърждение или влизане в желана опция     |
| 10 | Бутон PRE page     | Натиснете за връщане в предишната страница  |
| 11 | Бутон Next page    | Натиснете за да отидете към следв.страница  |
| 12 | Бутон Захранване   | Натиснете и задръжте 3 сек за вкл/изкл,     |
|    |                    | натиснете и задръжте 6 сек за ресетиране    |
| 13 | Индикатор за       | Докато устройството се зарежда свети        |
|    | зареждане          | червено, когато се зареди, свети синьо.     |
| 14 | Говорител          |                                             |

# 3. Включване/Изключване на устройството

- Натиснете и задръжте Бутон Захранване, за да включите устройството. Появява се стартов екран преди извеждане на Началния екран.
- Натиснете и задръжте Бутон Захранване, за да изключите устройството. Натиснете кратко Бутон Захранване, за влизане в режим "сън". Натиснете същия бутон отново, за изход от режима.

# 4. Зареждане

- Свържете захранващия адаптер към Micro USB порта на устройството. Нормално пълното зареждане отнема 6 часа.
- Заредете отново веднага щом батерията се изтощи появява се иконата 
  При зареждане се появява иконата

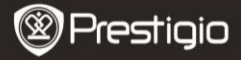

КРАТКО РЪКОВОДСТВО Prestigio Nobile PER3172

# 5. Използване на micro SD карта-памет

- Устройството поддържа micro SD/SDHC карти-памет до 16GB.
- За да поставите micro SD карта, пъхнете я с конектора към устройството и надписа към гърба на четеца.
- За да извадите micro SD карта, леко натиснете навътре картата за да освободите заключалката, след което я изтеглете от слота.

## Четене на еКниги

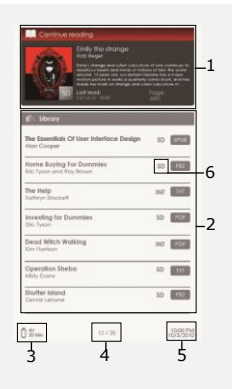

#### 1. Продължение на четене

Последният файл се извежда на екрана. Натиснете бутон Enter за да възобновите четенето.

#### 2. Библиотека

На екрана се показва списък с Книги. С Навигационните бутони изберете желаната книга, и натиснете Бутон Enter за да четете.

### 3. Индикатор на батерията

- 4. Текуща стр./Общо стр.
- 5. Час и Дата

#### 6. Директория с файлове

Показва мястото на файла -SD-в micro SD картата, INT-във вътрешната памет.

#### Натиснете бутон Меню, за да влезете в меню с опции.

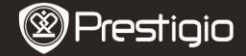

## Как да взимате еКниги

## 1. Инсталиране на Adobe Digital Edition (ADE)

- Моля изтеглете Adobe Digital Edition (ADE) от сайта: http://www.adobe.com/products/digitaleditions.
- 2. Инсталирайте Adobe Digital Edition (ADE) на вашия PC.
- Ако нямате Adobe ID, създайте го като следвате инструкциите на екрана.

#### 2. Изтегляне на еКниги от онлайн магазин на вашия РС.

- Оторизирайте вашия PC за изтегляне на еКниги от магазин за еКниги.
- Оторизирайте устройството да прехвърля и чете изтеглените еКниги.
- Изтеглете еКниги в Adobe PDF или EPUB формати на вашия PC и ги прехвърлете в устройството.

# 3. Прехвърляне на съдържание към устройството, свързано към вашия РС.

- 1. Свържете четеца към вашия PC с USB кабел.
- Изберете съдържанието, което желаете да прехвърлите от вашия PC.
- 3. Изтеглете съдържанието от компютъра на устройството.
- Моля не откачайте USB кабела по време на прехвърляне на файлове. Това може да доведе до повреда на устройството и на файловете.
- За безопасно откачане от компютъра, щракнете ляв бутон върху 5 иконата.

#### ЗАБЕЛЕЖКА:

Съдържанието може също така да се прехвърля и към micro SD карта-памет в устройството.